Story Box Library Login

How do I log in as an Inner West Council library patron?

**Computer Access** 

Go to our Library login page and follow these steps:

Select Inner West Council Library from the dropdown menu.

1. Enter the library card number and password. The same details you use to access the library catalogue to log in.

| Inspiring young minus | I have read and I accept the Terms and Conditions I have read and I accept the Terms and Conditions I have read and I accept the Terms and Condition |
|-----------------------|----------------------------------------------------------------------------------------------------|
|                       |                                                                                                    |

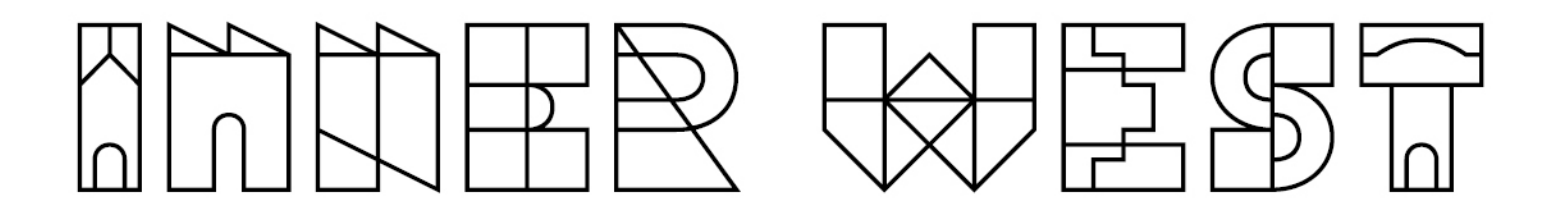

2. Create personalised playlists and account preferences (optional).

## **App Access**

- 1. Install the StoryBox app from either the Apple or Google Play stores.
- 2. Tap on GET STARTED.

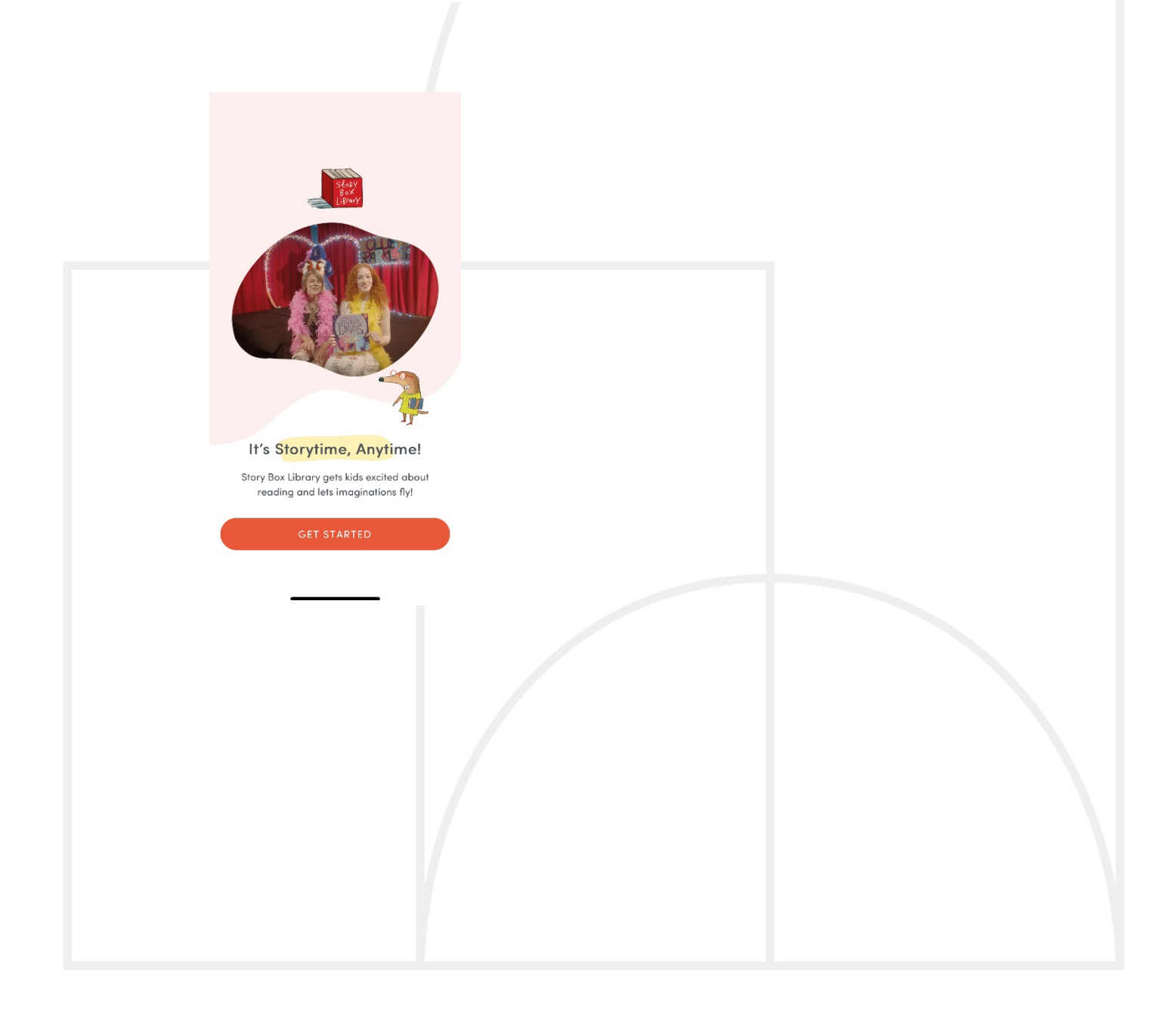

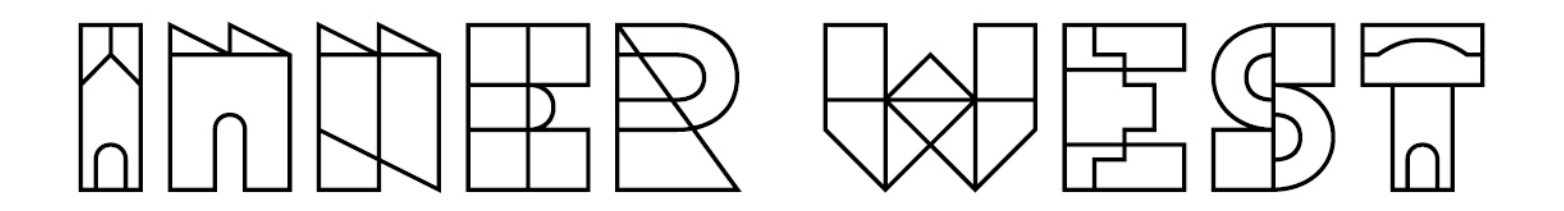

3. Tap on LOG IN WITH LIBRARY ACCESS

| Welcome       | ļ                                                               |           |  |  |
|---------------|-----------------------------------------------------------------|-----------|--|--|
| Email/Usernan | ne                                                              |           |  |  |
|               |                                                                 |           |  |  |
| Password      |                                                                 |           |  |  |
|               |                                                                 |           |  |  |
|               | LOG IN                                                          |           |  |  |
|               | Forgot your password?                                           |           |  |  |
|               | OR                                                              |           |  |  |
|               | DG IN WITH LIBRARY A                                            | CCESS     |  |  |
| By logging in | you agree to accept our<br>Conditions<br>ead our Privacy Policy | Terms and |  |  |
|               |                                                                 |           |  |  |
|               |                                                                 |           |  |  |

4. Select Inner West Council Library from the dropdown menu. Enter the library card number and password. The same details you use to access the library catalogue to log in.

## 

| $\leftarrow$                                             |  |
|----------------------------------------------------------|--|
|                                                          |  |
| Library Login                                            |  |
| Library                                                  |  |
| Inner West Council Library                               |  |
| Barcode No.                                              |  |
|                                                          |  |
| PIN/Password                                             |  |
|                                                          |  |
|                                                          |  |
|                                                          |  |
| LOGIN                                                    |  |
|                                                          |  |
|                                                          |  |
|                                                          |  |
|                                                          |  |
|                                                          |  |
|                                                          |  |
|                                                          |  |
| 5. Create personalised playlists and account preferences |  |
| (optional).                                              |  |
|                                                          |  |
|                                                          |  |
|                                                          |  |
|                                                          |  |
|                                                          |  |
|                                                          |  |